# BAB IV HASIL DAN PEMBAHASAN

#### 4.1 Implementasi

Implementasi merupakan lanjutan dari perancangan sistem pada bab sebelumnya dalam tahapan perancangan. Berikut merupakan penjelasan dari implementasi Sistem Informasi Geografis Pemetaan Gempa Provinsi Nusa Tenggara Barat.

#### 4.1.1 Implementasi Halaman Pengunjung

Implementasi halaman pengunjung merupakan tampilan awal ketika pengunjung membuka sistem tanpa perlu melakukan *login* terlebih dahulu. Dalam halaman pengunjung terdapat 6 menu utama yaitu *home*, persebaran gempa, statistik gempa, gempa per kabupaten, kontak kami, dan *login*. Menu *home* merupakan menu awal yang ditampilkan awal. Menu persebaran gempa merupakan menu yang menampilkan persebaran gempa menu statistik gempa merupakan menu untuk menampilkan statistik gempa, menu gempa per kabupaten merupakan menu yang digunakan untuk menampilkan data gempa pada kabupaten tertentu. Menu kontak kami merupakan menu yang digunakan untuk informasi BMKG dan menghubungi admin lewat pesan. Menu *Home* dapat ditampilkan dalam gambar 4.1.

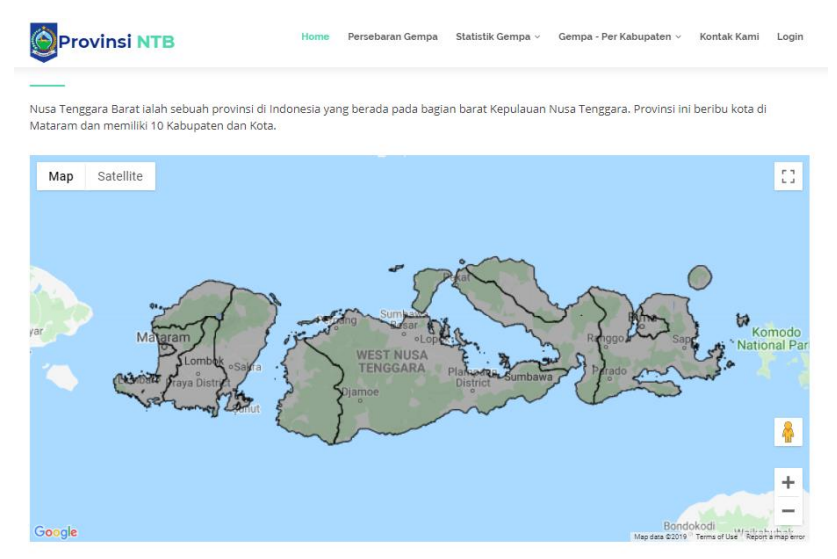

Gambar 4.1 Halaman Utama

Gambar 4.1 menunjukkan halaman utama ketika sistem diakses, dalam halaman ni akan menampilkan informasi awal mengenai provinsi Nusa Tenggara Barat. Dalam menu utama juga menampilkan peta provinsi nusa tenggara barat yang sudah dibagi kedalam wilayah kabupaten tertentu.

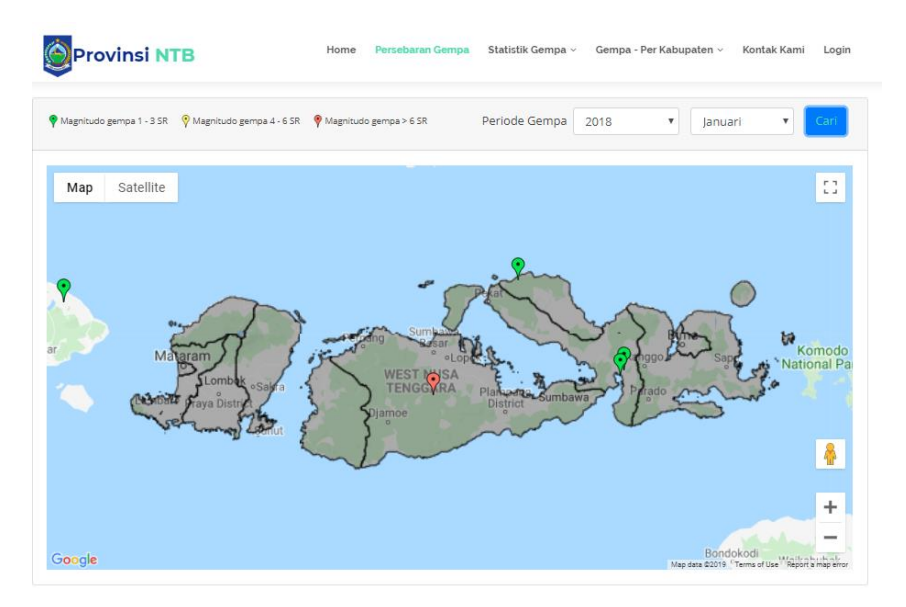

Gambar 4.2 Halaman Persebaran Gempa

Gambar 4.2 menunjukkan persebaran gempa. Dalam halaman ini menampilkan peta provinsi Nusa Tenggara barat dengan titik gempa tertentu. Halaman persebaran gempa dilengkapi dengan filter data pada bulan dan tahun tertentu. Dalam halaman ini titik gempa dikelompokan kedalam 3 macam kelompok yaitu warna hijau dengan magnitudo 1-3, titik kuning magnitudo 4-6 SR dan titik merah dengan kekuatan gempa lebih dari 6 SR. Dalam halaman ini lokasi kabupaten sudah dikelompokan tertentu dengan batas yang ditandai dengan garis tebal merah.

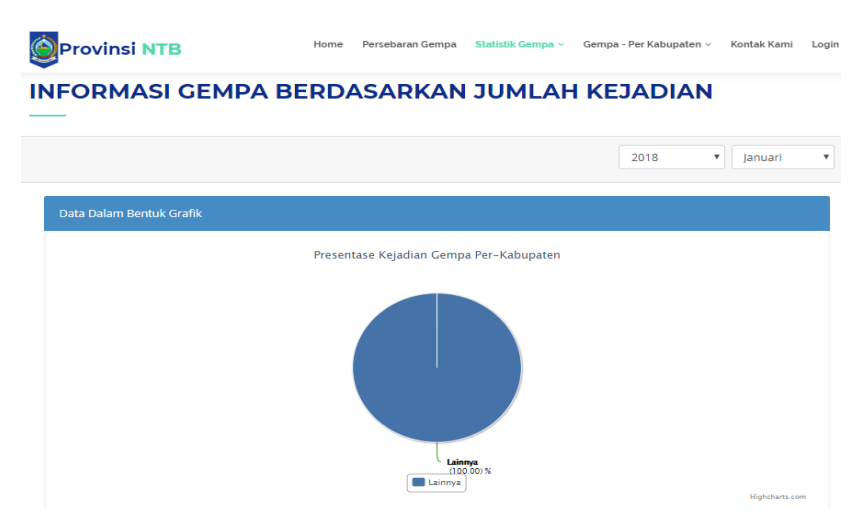

Gambar 4.3 Halaman Statistik Gempa

Gambar 4.3 menunjukkan halaman statistik gempa yang bisa dipilih dari kejadian gempa. Selain kejadian gempa dapat ditampilkan dalam berdasarkan kekuatan gempa, dan

kedalam gempa. Dalam halaman ini ditampilkan data dalam bentuk grafik *Pie* yang menunjukkan perolehan jumlah gempa.

| Nama Kabupaten Jumla | ah Gempa |
|----------------------|----------|
| Lainnya 10           |          |

Gambar 4.4 Halaman Tabel Gempa

Gambar 4.4 menunjukkan halaman statistik jumlah gempa pada kabupaten tertentu. Jumlah data gempa akan ditunjukan dalam sebuah tabel yang disampaikan dengan nama kabupaten dan jumlah gempa. Selain itu disediakan dalam bentuk gempa berdasarkan kekuatan tertentu, ataupun kedalaman tertentu.

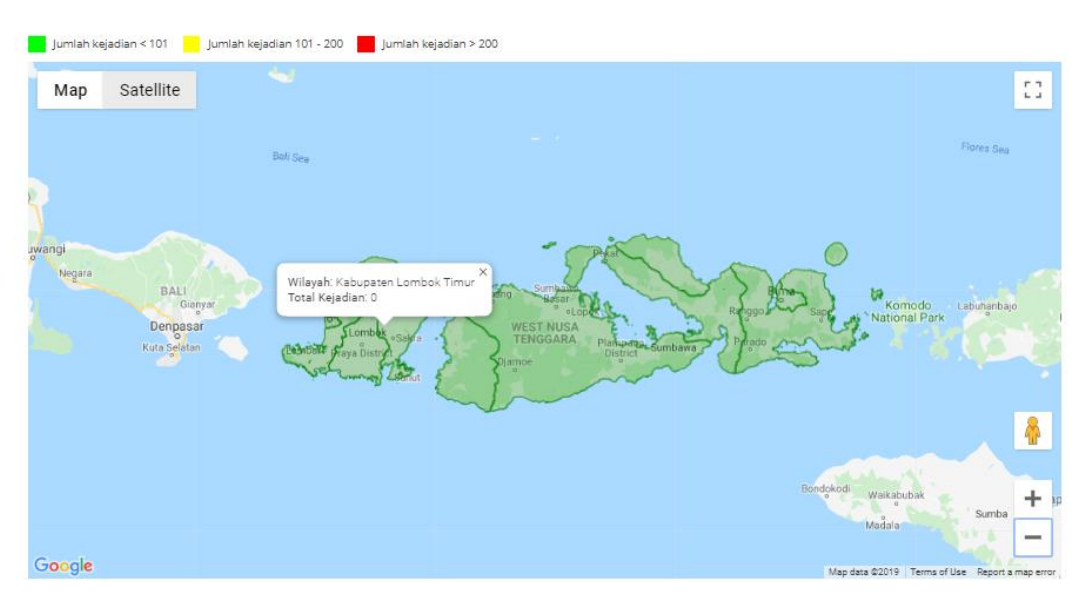

Gambar 4.5 Halaman Statistik ditampilkan Peta

Gambar 4.5 menunjukkan halaman statistik jumlah gempa yang ditampilkan dalam peta. Dalam halaman ini dikategorikan jumlah kejadian gempa kedalam 3 kelompok yaitu dengan warna hijau dengan jumlah kejadian kurang dari 100, warna kuning 101 sampai dengan 200 kejadian gempa dan warna merah dengan jumlah kejadian lebih dari 200. Dalam halaman ini juga bisa dikategorikan kedalaman kedalaman gempa dan kekuatan gempa dengan pengkategorian yang sudah ditentukan oleh sistem.

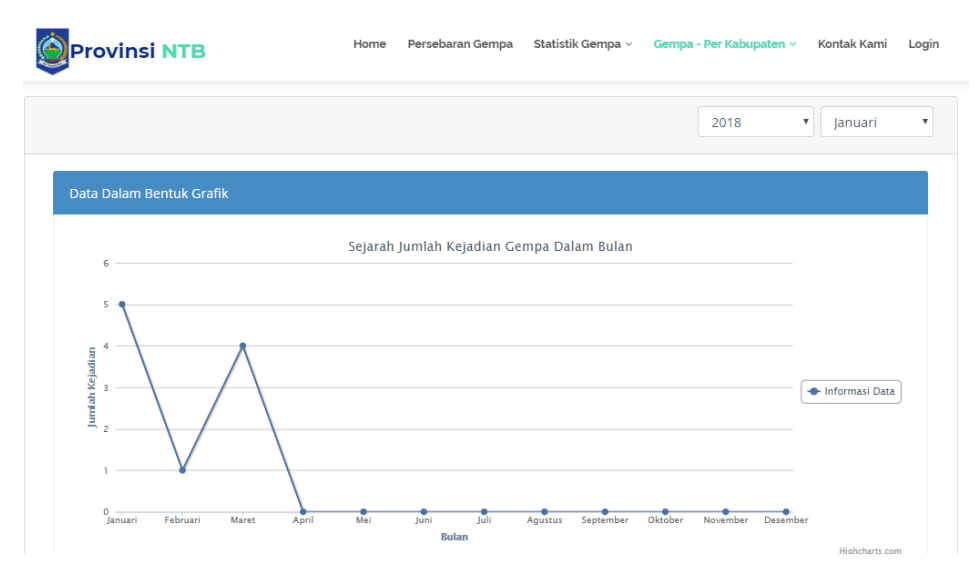

Gambar 4.6 Halaman Grafik Periode Gempa Dalam Satuan Bulan

Gambar 4.6 menunjukkan halaman periode gempa kabupaten pada grafik. Dalam informasi yang ditampilkan menunjukkan grafik jumlah gempa yang terjadi pada periode tahun tertentu. Dalam halaman ini ditampilkan grafik dari bulan januari sampai dengan bulan desember pada satuan waktu tahun yang dapat disesuaikan oleh *user*.

| Data Dalam Bentuk Tabel   |               |             |              |             |            |         |        |
|---------------------------|---------------|-------------|--------------|-------------|------------|---------|--------|
| Show 10 • entries Search: |               |             |              |             |            |         |        |
| Tanggal 🔺                 | Jam 🔶         | Kabupaten 🕴 | Keterangan 🕴 | Kedalaman 🕴 | Kekuatan 🕴 | Lat 🕴   | Long 🔶 |
| 2018-01-02                | 23:01:00      | Lainnya     | -            | 2           | 10.00      | -8.73   | 117.43 |
| 2018-01-02                | 13:23:44      | Lainnya     | •            | 121         | 1.90       | -8.60   | 118.44 |
| 2018-01-02                | 23:01:00      | Lainnya     |              | 10          | 2.20       | -8.13   | 117.88 |
| 2018-01-02                | 03:43:01      | Lainnya     |              | 29          | 2.30       | -8.24   | 115.47 |
| 2018-01-02                | 15:33:09      | Lainnya     |              | 128         | 2.50       | -8.63   | 118.42 |
| 2018-02-02                | 13:44:37      | Lainnya     |              | 17          | 2.70       | -8.21   | 115.56 |
| 2018-03-02                | 01:40:52      | Lainnya     |              | 15          | 2.80       | -9.15   | 115.53 |
| 2018-03-02                | 12:11:45      | Lainnya     |              | 12          | 3.00       | -8.24   | 115.59 |
| 2018-03-02                | 22:47:04      | Lainnya     |              | 70          | 3.10       | -11.34  | 118.51 |
| 2018-03-02                | 02:21:30      | Lainnya     |              | 150         | 3.80       | -8.26   | 120.01 |
| Showing 1 to 10 c         | of 10 entries |             |              |             | Pr         | revious | 1 Next |

Gambar 4.7 Halaman Data Gempa Detail dalam Tabel

Gambar 4.7 menunjukkan halaman informasi gempa detail yang ditampilkan ke *user*. Dalam halaman ini diinformasikan gempa pada kabupaten yang bersangkutan. Informasi yang ditampilkan dalam bentuk tanggal, jam, kabupaten, keterangan, kedalaman, kekuatan, dan titik gempa. Dalam halaman ini *user* juga dapat mencari data pada kolom yang disediakan.

| Provinsi NTB                                                             | Home | Persebaran Gemp | a Statistik Gempa ~ | Gempa - Per Kabupaten 🗸 | Kontak Kami | Login |
|--------------------------------------------------------------------------|------|-----------------|---------------------|-------------------------|-------------|-------|
| KONTAK KAMI                                                              |      |                 |                     |                         |             |       |
| BADAN PENANGGULANGAN BENCANA DAERAH Provinsi Nusa Tenggara Barat         |      |                 |                     |                         |             |       |
| $\bigcirc$                                                               |      | S               |                     |                         | 3           |       |
| ALAMAT                                                                   |      | NOMOR TE        | LEPON               | EM                      | AIL         |       |
| Jl. dr. Seodjono Lingkar Selatan Mataram<br>Lombok - Nusa Tenggara Barat |      | 0370-646        | 972                 | bpbd@ntbj               | prov.go.id  |       |
|                                                                          |      |                 |                     |                         |             |       |
| Nama                                                                     |      |                 | Email               |                         |             |       |
| Pesan                                                                    |      |                 |                     |                         |             |       |
|                                                                          |      |                 |                     |                         |             | 1     |
|                                                                          |      | Kirim           |                     |                         |             |       |

Gambar 4.8 Halaman Kontak

Gambar 4.8 menunjukkan halaman kontak. Dalam halaman ini *user* akan di informasikan mengenai alamat BMKG Provinsi NTB dan nomor telepon yang dapat dihubungi. Selain informasi tersebut juga disediakan email yang dapat dihubungi. Dalam halaman ini *user* juga dapat berkirim pesan untuk mengirim nama, email dan pesan yang ingin disampaikan.

#### 4.1.2 Implementasi Halaman Admin

Halaman admin merupakan halaman yang berfungsi sebagai kontrol utama dalam mengatur sistem dimulai dari pembuatan data, perubahan data dan penghapusan data. Dalam mengakses halaman admin tidak semua *user* bisa mengaksesnya dikarenakan dibutuhkan *login* ke sistem untuk memverifikasi *username* dan *password* yang ada untuk keamanan sistem. *Username* dan *password* yang benar akan menuntun *user* ke dalam halaman utama admin sedangkan pengisian *username* dan *password* yang salah akan menyuruh *user* untuk memasukkan *username* dan *password* lagi. Tampilan halaman awal *login* admin dapat dilihat dalam gambar 4.9

| Jsername        |  |
|-----------------|--|
| Isikan Username |  |
| assword         |  |
| Isikan Password |  |
| Log In          |  |

Gambar 4.9 Halaman *Login* 

Gambar 4.9 menunjukkan halaman *login* sistem untuk admin. Pada halaman tersebut pengguna diharuskan memasukkan *username* dan *password* untuk masuk kedalam sistem. Sistem akan mengarahkan pengguna ke halaman utama admin apabila *username* dan *password* yang dimasukkan sesuai dengan data yang tersimpan di basis data. Apabila pengguna memasukkan *username* dan *password* yang tidak sesuai, maka pengguna tidak dapat masuk kedalam halaman utama admin.

|                                        | Sistem I             | nformasi Pemetaan Gempa<br>Provinsi NTB |                                                                                                    | ВМКО          |
|----------------------------------------|----------------------|-----------------------------------------|----------------------------------------------------------------------------------------------------|---------------|
| admin<br>Administrator                 | SELAMAT DATANG ADMIN |                                         | Tweets by @infoBMKG<br>@infoBMKG<br>Peringatan dini cuaca wilayah Kalimantan                                     | θ             |
| ි Dashboard<br>ප Kabupaten<br>ඩී Gempa | DATA KABUPATEN View  | DATA GEMPA View                         | Tengah [1 Oktober 2019] #BMKG<br>Selengkapnya klik tautan berikut<br>bmkg.go.id/peringatan-din                   |               |
| i Kontak<br>🕑 Log Out                  |                      |                                         | Reinate Dia Guese Manata Tanah Ja                                                                                | 1             |
|                                        |                      |                                         | Update Peringatan Dini Cuasa Provinsi Kalimantan<br>Tengah Tanggal 13 Oktober 2019 pukul 22.30 W/B<br>bmlg.go.id | 17 <u>h</u> • |
|                                        |                      |                                         | Embed View on T                                                                                                  | Twitter       |

Gambar 4.10 Halaman Awal Admin

Gambar 4.10 menunjukkan halaman awal admin masuk kedalam sistem. Dalam halaman ini admin akan ditunjukan jumlah data kabupaten dan jumlah gempa yang terjadi. Informasi mengenai tweet terbaru dari akun twitter BMKG Akan muncul dalam halaman

awal. Halaman awal mempunyai 5 menu utama yaitu. Dashboard, kabupaten, gempa, kontak, dan *logout*.

| Data Kabupaten            |      | Tambah Data |
|---------------------------|------|-------------|
| Show 10 • entries Search: |      |             |
| Nama Kabupaten            | Aksi | \$          |
| Kabupaten Bima            | 1    | ۵.          |
| Kabupaten Dompu           | 1    | ۵.          |
| Kabupaten Lombok Barat    | 1    | <b>İ</b>    |
| Kabupaten Lombok Tengah   | 1    | ŵ           |
| Kabupaten Lombok Timur    | 1    | ŵ           |
| Kabupaten Lombok Utara    | 1    | <b>m</b>    |
| Kabupaten Sumbawa         | 1    | ŵ           |

Gambar 4.11 Halaman Kabupaten

Gambar 4.11 menunjukkan halaman data kabupaten. Halaman kabupaten merupakan halaman yang digunakan untuk menampilkan data kabupaten. Dalam halaman ini admin dapat mengubah, menghapus dan menambah data kabupaten, meskipun data kabupaten yang sudah ada dalam provinsi Nusa Tenggara Barat berjumlah 10

Data kabupaten lainnya dimaksudkan untuk lokasi titik gempa diluar 10 kabupaten atau kota yang terdaftar

| Data Gempa |          |             |              |             |            |       | Unggah Dat | a Tambah Data |
|------------|----------|-------------|--------------|-------------|------------|-------|------------|---------------|
| Show 10 V  | entries  |             |              |             |            | 5     | Search:    |               |
| Tanggal 🖍  | Jam 🔶    | Kabupaten 🔶 | Keterangan 🔶 | Kedalaman 🔅 | Kekuatan 🔶 | Lat 🔅 | Long 🔅     | Aksi 🔶        |
| 2018-01-02 | 23:01:00 | Lainnya     | -            | 2           | 10.00      | -8.73 | 117.43     | 1             |
| 2018-01-02 | 13:23:44 | Lainnya     | -            | 121         | 1.90       | -8.60 | 118.44     | e 🖉           |
| 2018-01-02 | 23:01:00 | Lainnya     |              | 10          | 2.20       | -8.13 | 117.88     | e 🖉           |
| 2018-01-02 | 03:43:01 | Lainnya     |              | 29          | 2.30       | -8.24 | 115.47     | 1             |
| 2018-01-02 | 15:33:09 | Lainnya     |              | 128         | 2.50       | -8.63 | 118.42     | 1             |
| 2018-02-02 | 13:44:37 | Lainnya     |              | 17          | 2.70       | -8.21 | 115.56     | /             |

Gambar 4.12 Halaman Data Gempa

Gambar 4.12 menunjukkan halaman data gempa. Dalam halaman ini admin ditampilkan data gempa secara keseluruhan. Admin disediakan fitur pencarian untuk memfilter informasi gempa sesuai yang diinginkan. Dalam halaman ini disediakan tombol untuk menambah data secara tunggal. Unggah data digunakan untuk menuju halaman proses unggah data dengan excel. Edit digunakan untuk mengubah data dan hapus digunakan untuk

menghapus data. Data informasi gempa yang ditampilkan dalam bentuk tanggal, jam, lokasi kabupaten, keterangan, kedalaman, kekuatan dan titik gempa.

| Olah Data Gempa                  |              |        |
|----------------------------------|--------------|--------|
| Tanggal / Jam                    | 02/01/2018   | 23.01  |
| Keterangan                       | -            |        |
|                                  |              |        |
| Lokasi                           | Lainnya      | ~      |
| Titik Gempa (Latitude/Longitude) | -8,73        | 117,43 |
| Kedalaman / Kekuatan             | 2            | 10.00  |
|                                  | Simpan Batal |        |

Gambar 4.13 Halaman Olah Data Gempa

Gambar 4.13 menunjukkan halaman olah data gempa yang dapat diakses oleh admin. Dalam halaman ini admin bisa menambah ataupun mengubah informasi gempa yang ada. Admin diharuskan mengisi informasi gempa terkait dengan tanggal, jam, keterangan gempa, lokasi gempa atau gempa terjadi di kabupaten mana, Titik gempa, kedalaman gempa, dan kekuatan gempa dalam satuan Skala Richter (SR). Admin disediakan tombol simpan untuk melakukan proses perubahan atau penyimpanan data atau batal untuk kembali kedalam halaman gempa.

| Unggah Data Gempa                      |        |  |
|----------------------------------------|--------|--|
| Pilih Berkas                           |        |  |
| Pilih File Tidak ada file yang dipilih |        |  |
|                                        | Simpan |  |

Gambar 4.14 Halaman Impor Data Gempa

Gambar 4.14 menunjukkan halaman impor data gempa. Dalam halaman ini admin bisa memilih file excel dengan format tertentu yang dapat diunggah ke sistem. Admin dapat memilih tombol simpan untuk proses pengunggahan kemudian dilanjutkan oleh sistem untuk disimpan sebagai data kejadian gempa dengan data yang sudah dimasukkan.

| Data Kontak                 |                   |          |                 |  |  |  |
|-----------------------------|-------------------|----------|-----------------|--|--|--|
| Show 10 • entries           | h:                |          |                 |  |  |  |
| Nama                        | Email 🗘           | Pesan \$ | Aksi \$         |  |  |  |
| Reza                        | reza@email.com    | pesannn  | â               |  |  |  |
| tukiman                     | tumanjo@email.com | oke bro  | <b>•</b>        |  |  |  |
| Showing 1 to 2 of 2 entries |                   |          | Previous 1 Next |  |  |  |

Gambar 4.15 Halaman Data Kontak

Gambar 4.15 menunjukkan halaman data kontak. Halaman ini merupakan halaman yang diakses oleh admin. Data kontak didapat dari *user* yang mengirim pesan dalam halaman *user*. Dalam halaman ini ditampilkan informasi kontak dimulai dari nama, email, pesan. Admin dapat melakukan pencarian pesan dengan kata kunci tertentu. Dalam halaman ini admin juga dapat menghapus data pesan yang diinginkan.

#### 4.2 Pengujian Sistem

Pada proses pengujian sistem sistem dapat dilakukan dengan Black Box Testing. Black Box Testing dilakukan dengan menguji unit menu yang ada di dalam sistem. Proses pengujian sistem dilakukan dengan metode *Black Box Testing*. Pengujian *Black Box Testing* dapat dilihat dalam Tabel 4.1 untuk menu admin dan Tabel 4.2 untuk menu *user*.

| No | Menu              | Pengujian                      | Keterangan |
|----|-------------------|--------------------------------|------------|
| 1  | Login             | - Proses validasi <i>login</i> | Berhasil   |
| 2  | Halaman kabupaten | - Menampilkan data kabupaten   | Berhasil   |
|    |                   | - Simpan data kabupaten        |            |
|    |                   | - Ubah data kabupaten          |            |
|    |                   | - Hapus data kabupaten         |            |
| 3  | Halaman gempa     | - Menampilkan data gempa       | Berhasil   |
|    |                   | - Simpan data gempa            |            |
|    |                   | - Ubah data gempa              |            |
|    |                   | - Hapus data gempa             |            |
| 4  | Halaman kontak    | - Menampilkan data kontak      | Berhasil   |
|    |                   | - Hapus data kontak            |            |
| 5  | Halaman utama     | - Menampilkan jumlah gempa     | Berhasil   |
|    |                   | - Menampilkan jumlah kabupaten |            |
|    |                   | - Menampilkan tweet terbaru    |            |

Tabel 4.1 Pengujian Black Box Testing Menu Admin

| No | Menu               | Pengujian                         | Keterangan |
|----|--------------------|-----------------------------------|------------|
| 1  | Halaman Utama      | - Menampilkan informasi utama     | Berhasil   |
|    |                    | - Menampilkan peta geografis      |            |
| 2  | Halaman Persebaran | - Menampilkan data persebaran     | Berhasil   |
|    | gempa              | - Filter data per bulan dan tahun |            |
|    |                    | - Menampilkan data sesuai warna   |            |
| 3  | Halaman statistik  | - Menampilkan Statistik Jumlah    | Berhasil   |
|    | gempa              | Kejadian                          |            |
|    |                    | - Menampilkan Statistik Per-      |            |
|    |                    | Kedalaman                         |            |
|    |                    | - Menampilkan Statistik Per-      |            |
|    |                    | Kekuatan                          |            |
|    |                    | - Menyajikan data dalam bentuk    |            |
|    |                    | peta                              |            |
|    |                    | - Menyajikan data dalam bentuk    |            |
|    |                    | tabel                             |            |
|    |                    | - Menyajikan data dalam bentuk    |            |
|    |                    | grafik                            |            |
|    |                    | - Filter Data                     |            |
| 4  | Halaman gempa per  | - Menampilkan data pada grafik    | Berhasil   |
|    | kabupaten          | - Menampilkan data pada tabel     |            |
|    |                    | - Filter data per tahun           |            |
| 5  | Halaman kontak     | - Menampilkan info kontak         | Berhasil   |
|    |                    | - Simpan data kontak              |            |

Tabel 4.2 Pengujian Black Box Testing Menu User

# 4.3 Kelebihan dan Kekurangan Sistem

Dari hasil pembahasan dapat dilihat kelebihan dan kekurangan Sistem Informasi Geografis Pemetaan Gempa Provinsi Nusa Tenggara Barat.

## 4.3.1 Kelebihan sistem

Sistem Informasi Geografis Pemetaan Bencana Gempa Provinsi Nusa Tenggara Barat mempunyai kelebihan sebagai berikut :

a. Sistem dapat menampilkan informasi gempa pada peta dengan ditandai lokasi gempa dengan indikator titik tertentu sesuai dengan kategori gempa.

- Informasi peta yang dihasilkan dalam persebaran gempa dapat dikelompokan kedalam 3 kelompok berdasarkan kekuatan gempa yakni hijau, kuning dan merah sesuai dengan kekuatan gempa.
- c. Data yang disajikan tidak hanya dalam bentuk peta akan tetapi dilengkapi dengan informasi grafik jumlah gempa dan informasi detail mengenai gempa.
- d. Terdapat filter periode gempa dalam proses penyajian informasi titik gempa sehingga mempermudah *user* dalam mencari data.
- e. Lokasi kabupaten sudah diberi batas wilayah tertentu sehingga dapat diketahui dengan mudah perbatasan kabupaten tertentu dalam titik gempa.

## 4.3.2 Kekurangan sistem

Sistem Informasi Geografis Pemetaan Bencana Gempa Provinsi Nusa Tenggara Barat mempunyai kekurangan sebagai berikut :

- Data kabupaten atau area kabupaten ditampilkan melalui kode program sehingga ketika ada kabupaten baru atau pemekaran tidak bisa langsung ditambahkan oleh admin akan tetapi perlu adanya perubahan kode program.
- b. Data yang secara manual oleh admin meskipun tersedia fitur unggah data dengan excel untuk mempermudah dalam proses pemasukkan data bukan didapatkan secara langsung dari pihak BMKG melalui kerjasama dengan bidang pengelolaan data dengan teknik API.